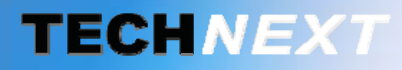

Smart metering, Smart sensing

# SYSTEME DE GESTION DES ENERGIES

# EWTS

EMBEDDED WIRELESS TELEMETRY SYSTEM

Copyright **TECH** MEXT 2012

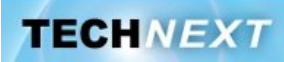

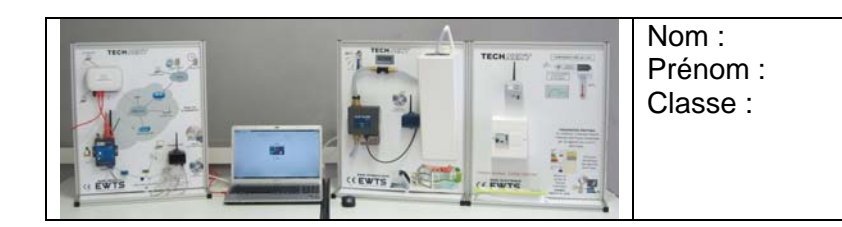

## Problématique : Comment garantir une mesure de débit dans le but de détecter des fuites ?

## Activités du TP:

- Mesure de débit sur le banc hydraulique
- *Solutions technologiques pour mesurer un débit*
- 3 Les débitmètres présents sur le banc hydraulique

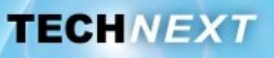

## Activité 1 : Mesure de débit sur le banc hydraulique

Il s'agit dans cette activité de réaliser des mesures de débit, de volume et de temps pour différentes positions du robinet dans le but d'étalonner le robinet.

#### Mode opératoire

1 Relier le PC au Clipflow

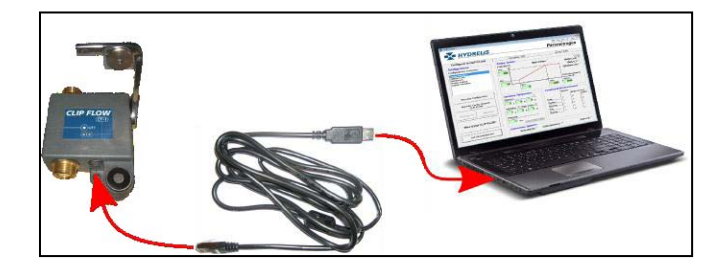

- 2 Lancer le logiciel Hydrélis
- 3 Sous l'onglet *Configurer*, dans la liste des configurations Cliquer le *Clipflow banc didactique*.

Constater que les valeurs affichées correspondent à celle de la figure ci-dessous.

| Configurer                                                                                                    | Données LIVE                                | A                                 | utre / Aide                                          |
|----------------------------------------------------------------------------------------------------|---------------------------------------------|-----------------------------------|------------------------------------------------------|
| Configurations Configurations existantes CLF20 Standard CLF20 tow CLF20 tow CLF20 tow CLF20 text CLF20 Standard CLF20 Standard CLF20 Standard CLF20 Standard | Fuites / Débits Fuite (litres) Hode Maxi 20 | e Volume 🗆                        | ClipFlow 3/4* •<br>ClipFlow 1* •<br>CheckFlow 1/41 • |
| modele 1 pouce<br>modele checkflow<br>clipflow appert<br>Nouvelle Configuration                                                                              | 10 Mini<br>10                               | Maxi<br>150                       | Débit (litres/heure)                                 |
| Importer Config. Actuelle                                                                                                    | Absence 7                                   | - variables de Dec<br>Préal       | erte<br>Déclenchement<br>Alarme                      |
| Sauvegarde Supprimer                                                                                                    | Inhibition 🔽 Rupt. si Inh. 💆                | Fuite F<br>Rupture F<br>Absence F |                                                      |
| Mise à jour                                                                                                    | Préalerte 60 sec                            | Pile F<br>Manuel F                | 0 0                                                  |

4 Activer l'onglet Données LIVE

5 Remarque sur les informations de cette fenêtre.

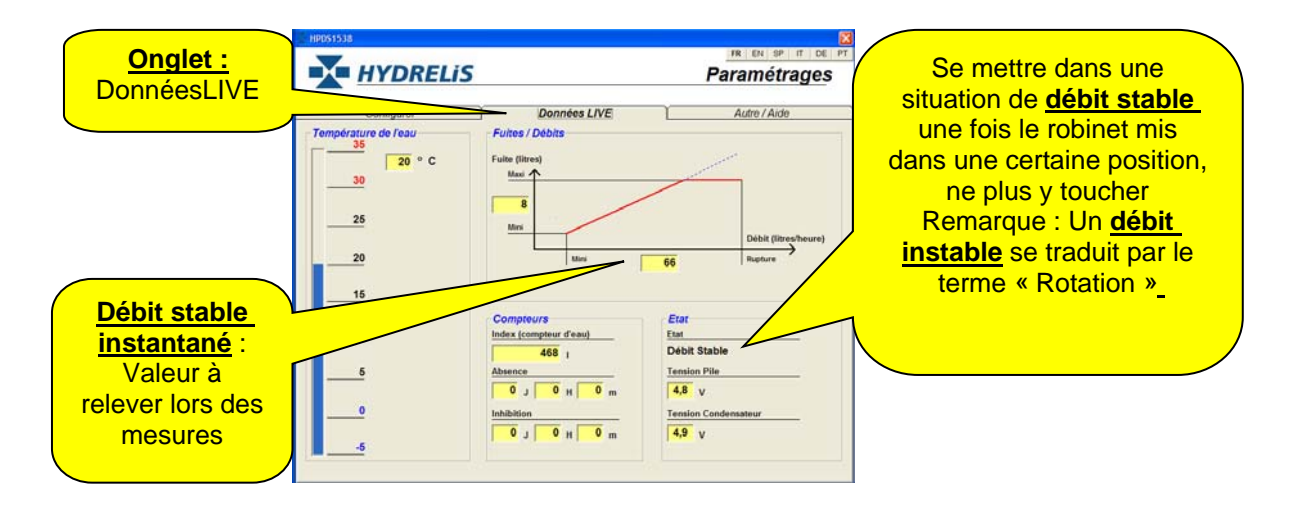

Société TECHNEXT

TP STI2D-ETT- 2

Sur le banc hydraulique,

Mettre l'afficheur du débit mètre en Volume

#### (Résolution de l'afficheur 3300 impulsions pour 1 litre) Mettre à zéro l'afficheur

Préparer le chronomètre à être déclenché dès que vous tournerez le bouton du robinet.

- **Q1.** Régler le robinet dans chacune des cinq réglages de robinet.
- Q2. Mesurer le temps, pour arrêter la mesure selon la durée annoncée dans le tableau.
- Q3. Relever dans le logiciel Hydrélis, la valeur du débit du débit stable instantané Qhyd.
- **Q4.** Relever la valeur donnée par l'afficheur.
- **Q5.** Remplir le tableau de valeur ci-dessous.
- **Q6.** En déduire par le calcul, le volume d'eau consommé, le Débit « expérimental » Q<sub>exp</sub> en litre/heure, l'écart entre le débit stable instantané Q<sub>hyd</sub>. et le Débit « expérimental » Q<sub>exp</sub>.
- Q7. Faire des commentaires sur les valeurs de débit.

#### Remarque :

Avec un temps de mesure défini, pour les positions 1, 2 et 2-3 du robinet, nous nous plaçons dans un cas d'utilisation de **non déclenchement du Clipflow** Les positions 4 et 5 mettent le Clipflow dans un cas d'utilisation de déclenchement presque immédiat.

Il n'y a pas nécessairement proportionnalité entre les positions repérées sur le robinet et les débits.

| Positon du<br>robinet | Afficheur<br>Résolution<br>( 3300 imp par<br>litre) | volume d'eau<br>consommé | Durée de la<br>mesure | Débit<br>« expérimental »<br>Q <sub>exp</sub> | Débit stable<br>instantané<br>(logiciel<br>hydrélis) Q <sub>hyd</sub> | Ecart Q <sub>exp</sub> Q <sub>hyd</sub> | Cas d'utilisation                     |
|-----------------------|-----------------------------------------------------|--------------------------|-----------------------|-----------------------------------------------|-----------------------------------------------------------------------|-----------------------------------------|---------------------------------------|
|                       |                                                     | litre                    | S                     | l/h                                           | l/h                                                                   |                                         |                                       |
| 1                     |                                                     |                          | 120                   |                                               |                                                                       |                                         | Cas normal                            |
| 2                     |                                                     |                          | 120                   |                                               |                                                                       |                                         | Pas de fuite,                         |
| 2 - 3                 |                                                     |                          | 90                    |                                               |                                                                       |                                         | débit                                 |
| 4                     | x                                                   | x                        | Temps de<br>coupure   | x                                             |                                                                       | x                                       | <u>Cas de</u><br>rupture :<br>coupure |
| 5                     | x                                                   | x                        | Temps de<br>coupure   | x                                             |                                                                       | x                                       | presque<br>instantanée                |

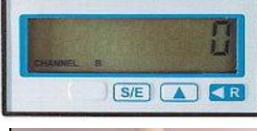

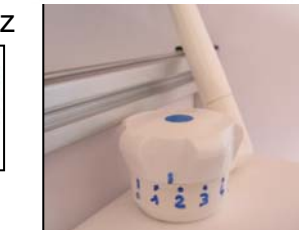

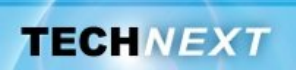

# Activité 2 : Les solutions technologiques pour mesurer un débit

Il s'agit dans cette activité de découvrir les différents principes physiques permettant de mesurer un débit dans une canalisation, ainsi que les différentes solutions technologiques utilisées, et leurs domaines d'application.

- Q8. Consulter le site internet à l'adresse suivante. <u>http://www.stielec.ac-aix-marseille.fr/electrotech/cours.htm</u> ou ouvrir le fichier mesurdébit.htm
- **Q9.** Lire le paragraphe 3.1 Mesure des débits volumiques des fluides.
- **Q10.** Compléter le tableau suivant, en nommant les débitmètres et en précisant le domaine d'utilisation.

#### Remarque :

Pour les débitmètres à turbine, en particulier, la mesure du débit se fera indirectement. En effet, ce débitmètre mesure une vitesse de rotation de la turbine. Pour un tour de turbine, on connait parfaitement le volume d'eau passé au travers de cette turbine un volume d'eau par exemple. Connaissant la vitesse de la turbine, le volume d'eau pour un tour, on en déduit le débit.

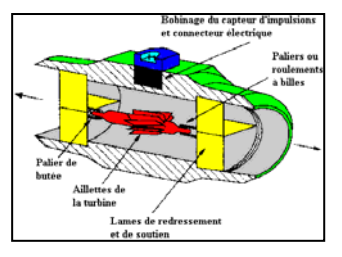

#### Gestion des ressources - EWTS « Mesure de débit»

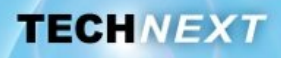

| Principe<br>physique                                                                 | Exemple de<br>débitmètres<br>Noms | Image                                                                                                    | Domaine d'utilisation |
|--------------------------------------------------------------------------------------|-----------------------------------|----------------------------------------------------------------------------------------------------|-----------------------|
| Par mesure de<br>la vitesse du<br>fluide                                             |                                   | V<br>lquide kitctrades                                                                                                    |                       |
|                                                                                      |                                   | récepteur<br>fiside V angle e<br>essetteur                                                                                                    |                       |
|                                                                                      |                                   |                                                                                                    |                       |
|                                                                                      |                                   | And the second second sec                                                                                                    |                       |
| Par débitmètre<br>à effet Vortex                                                     |                                   |                                                                                                    |                       |
| Par mesure de<br>pression<br>différentielle à<br>l'aide<br>d'organes<br>déprimogènes |                                   | → → → → → → → → → → → → → → → → → → →                                                                                                    |                       |
|                                                                                      |                                   | Formation and the second second secon |                       |
|                                                                                      |                                   | + 10-+ 10-+ 10+                                                                                                    |                       |
| Par débitmètre<br>à section<br>variable                                              |                                   | Tuske                                                                                                    |                       |
| Par mesure de<br>pression<br>dynamique                                               |                                   |                                                                                                    |                       |
|                                                                                      |                                   | Rear a juir de la factoria                                                                                                    |                       |
| Par compteurs<br>volumétriques                                                       |                                   | Ernis dan                                                                                                    |                       |

Société TECHNEXT Ce document et les logiciels fournis sont protégés par les droits de la propriété intellectuelle et ne peuvent pas être copiés sans accord préalable écrit

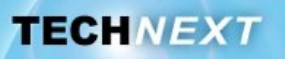

# Activité 3 : Les débitmètres présents sur le banc hydraulique

Deux débitmètres sont présents sur ce banc. Il s'agit dans cette activité d'identifier le type de débitmètres et d'en découvrir les caractéristiques.

Premier débitmètre servant à la mesure du débit dans le circuit hydraulique.

**Deuxième débitmètre** intégré au Clipflow permettant de collecter la mesure de débit pour ensuite être exploitée par la suite par le serveur EWTS.

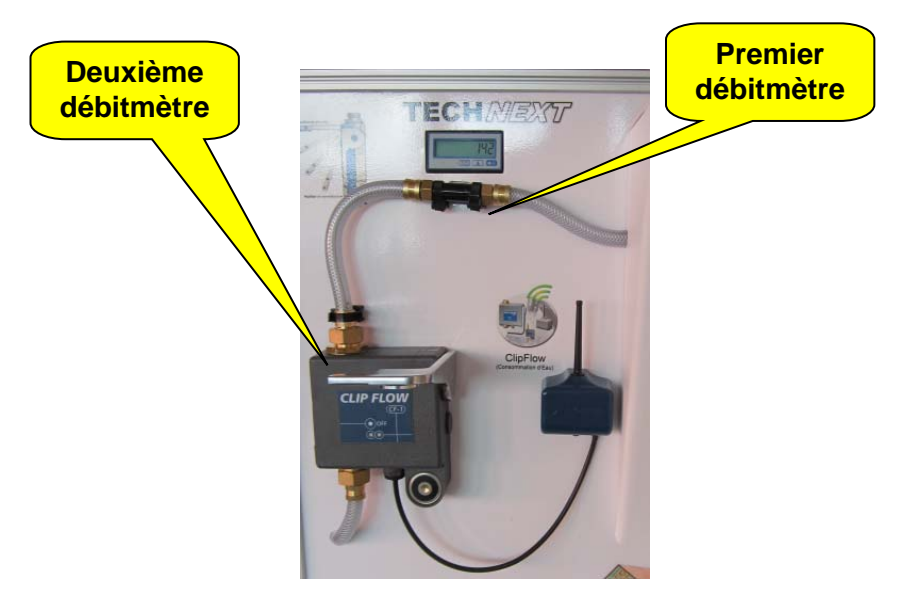

#### Q11. Lire la vidéo WaterFlowsensor.gif ou aller sur le site : <u>http://www.meder.com/water-flow4.html</u>

#### Remarque :

Nous constatons qu'à chaque rotation de la turbine, le capteur ILS délivre une impulsion. Ce sont ces impulsions qui sont comptées et que l'afficheur nous permet de connaitre.

Ces deux débitmètres utilisent cette technologie.

#### Premier débitmètre

Celui-ci est installé sur le banc hydraulique à côté de son afficheur.

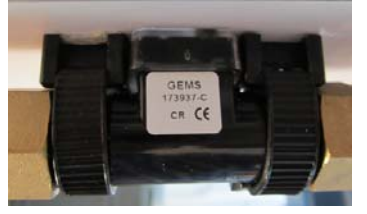

#### Q12. Lire la référence inscrite sur capteur :

Il s'agit de déterminer la précision de la mesure de ce capteur. Cela correspond au nombre d'impulsions qu'il délivre en fonction du volume mesuré. Ci-dessous, on donne un extrait de la documentation de ce débitmètre.

TECHNEXT

Q13. Déterminer le nombre d'impulsions que celui-ci délivre pour un litre.

Q14. Donner la valeur de la précision de ce capteur.

Q15. Indiquer la température mini d'utilisation en précisant l'unité.

Q16. Donner la taille des particules solide pouvant passer au travers le débitmètre.

#### Remarque :

Pour information l'épaisseur d'une feuille de papier est d'environ 100 microns mètres.

**Q17.** A partir du tableau ci-dessus, faisant l'inventaire des technologies des débitmètres, donner le nom du débitmètre étudié ?

| Part Numbers |            | Flow Ranges |        |           |          | Dulasa      |            |              |  |
|--------------|------------|-------------|--------|-----------|----------|-------------|------------|--------------|--|
|              |            | Normal      |        | Extended  |          | Puises      |            | Frequency    |  |
| 3/8" NPT     | G 3/8 Port | GPM         | LPM    | GPM       | LPM      | Per Gallons | Per Liters | Output       |  |
| 173931       | 173936     | .13 - 1.3   | .5 - 5 | .07 - 2.6 | .25 - 10 | 26100       | 6900       | 58 - 575 Hz  |  |
| 173932       | 173937     | .26 - 2.6   | 1 - 10 | .07 - 2.6 | .25 - 10 | 12500       | 3300       | 55 - 550 Hz  |  |
| 173933       | 173938     | .26 - 4     | 1 - 15 | .07 - 4   | .25 - 15 | 17400       | 4600       | 76 - 1150 Hz |  |
| 173934       | 173939     | .26 - 4     | 1 - 15 | .07 - 5.3 | .25 - 20 | 8300        | 2200       | 37 - 550 Hz  |  |
| 173935       | 173940     | .53 - 7.9   | 2 - 30 | .13 - 7.9 | .5 - 30  | 3800        | 1000       | 33 - 500 Hz  |  |
| 173931-C     | 173936-C   | .13 - 1.3   | .5 - 5 | .07 - 2.6 | .25 - 10 | 26100       | 6900       | 58 - 575 Hz  |  |
| 173932-C     | 173937-C   | .26 - 2.6   | 1 - 10 | .07 - 2.6 | .25 - 10 | 12500       | 3300       | 55 - 550 Hz  |  |
| 173933-C     | 173938-C   | .26 - 4     | 1 - 15 | .07 - 4   | .25 - 15 | 17400       | 4600       | 76 - 1150 Hz |  |
| 173934-C     | 173939-C   | .26 - 4     | 1 - 15 | .07 - 5.3 | .25 - 20 | 8300        | 2200       | 37 - 550 Hz  |  |
| 173935-C     | 173940-C   | .53 - 7.9   | 2 - 30 | .13 - 7.9 | .5 - 30  | 3800        | 1000       | 33 - 500 Hz  |  |

| Specifications        |                                                                         |
|-----------------------|-------------------------------------------------------------------------|
| Wetted Parts          | Body: Nylon 12/Turbine: Nylon 12 Composite/Bearings: PTFE/ 15% Graphite |
| Operating Pressure    | 200 psi                                                                 |
| Burst Pressure        | 2500 psi                                                                |
| Operating Temperature | -4° to 212°F (-20° to 100°C)                                            |
| Viscosity             | 32 to 81 SSU (.8 - 16 Centistokes)                                      |
| Filter                | < 50 Microns                                                            |
| Input Power           | 5-24 VDC @ 8 mA                                                         |
| Output                | NPN Sinking Open Collector @ 50 mA, Max.                                |
| Accuracy              | ± 3% of Rdg. Normal Range                                               |
| Repeatability         | 0.5% FS Normal Range                                                    |
| Electrical Connection | Spade Terminals .110/.248 X .031" (2.8/6.3 X .8 mm) or 1 Meter Cable    |

Société TECHNEXT

### Deuxième débitmètre

Découverte du Capteur de débit intégré au Clipflow en utilisant la maquette numérique solidWorks.

**Q18.** Ouvrir le fichier capteur eau TP2.sldasm.

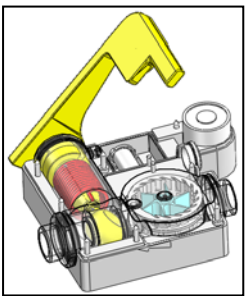

- **Q19.** Identifier sur la maquette numérique, les pièces ou assemblages de couleur ROUGE, JAUNE, BLEU.
- Q20. Quel nom porte la pièce rouge ?
- Q21. Quel nom porte la pièce jaune ?
- Q22. Quel nom porte la pièce bleu ?

**Q23.** Quel mouvement peut-faire la turbine par rapport au bâti ?

#### <u>Remarque :</u>

la turbine sera mise en mouvement dès l'apparition d'un débit. Le capteur ILS détectera ce mouvement.

**Q24.** Le Clipflow est représenté en position intermédiaire. Pour comprendre le fonctionnement, mettre le Clipflow dans les deux configurations nommées *fuite, et Absence de fuite*.

#### Mode opératoire :

Clic sur l'onglet configuration, puis sur la configuration désirée

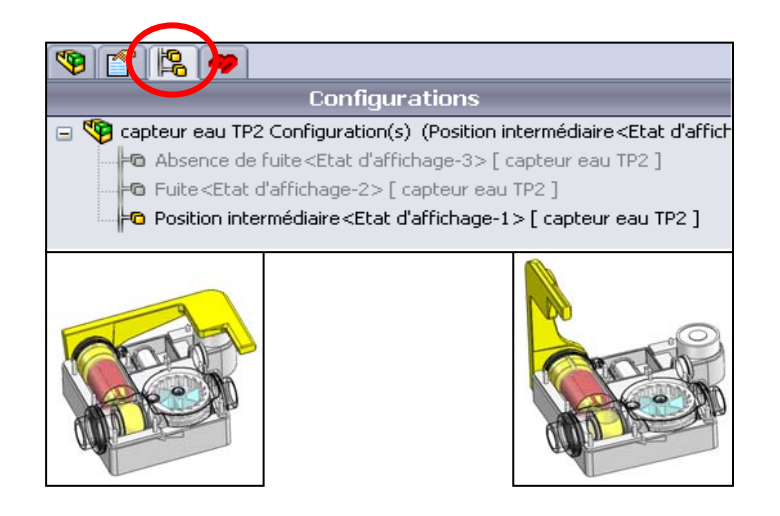

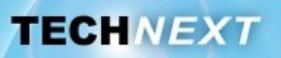

Sur la figure ci-dessous :

- **Q25.** Entourer en bleu, l'élément qui permet de réaliser supprimer la circulation de l'eau.
- **Q26.** Entourer en rouge, l'élément qui permet de maintenir le levier en position « Absence de fuite ».
- **Q27.** Entourer en jaune, l'élément qui permet de mettre en mouvement le levier en position « fuite ».

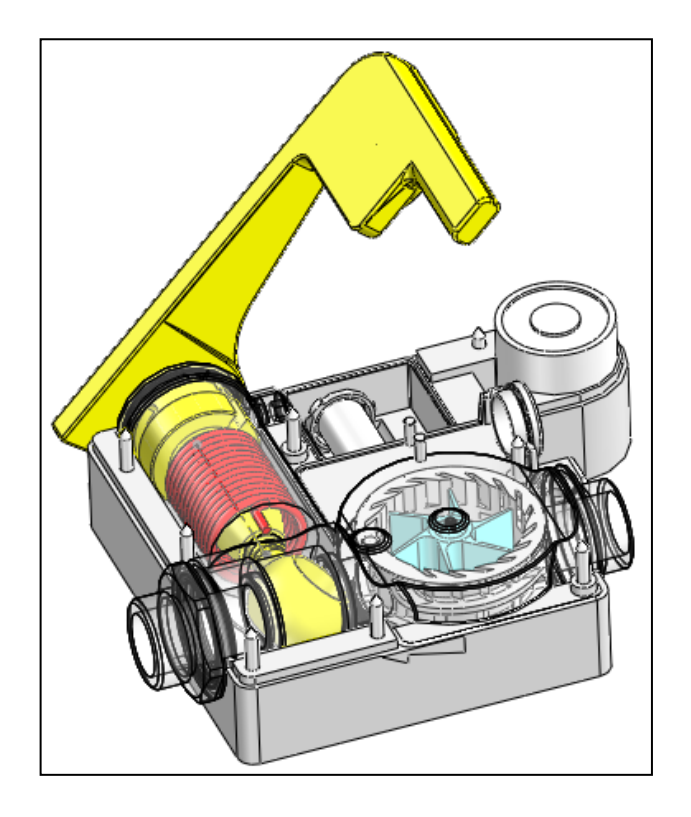